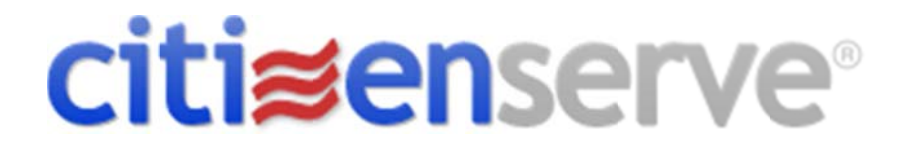

## Bradenton Beach Renewal Process

Oct, 2017

wwww.citizenserve.com

## CONTENTS

| How to finish renewal process if your payment has been made | . 2 |
|-------------------------------------------------------------|-----|
| How to start the renewal process and make an online payment | . 5 |

## **City of Bradenton Beach Renewal Process**

If you made a payment but need to finish the renewal process follow these steps:

- 1. Click or copy the following link https://www2.citizenserve.com/bradentonbeach
- 2. Click LOGIN in the top right corner of the screen

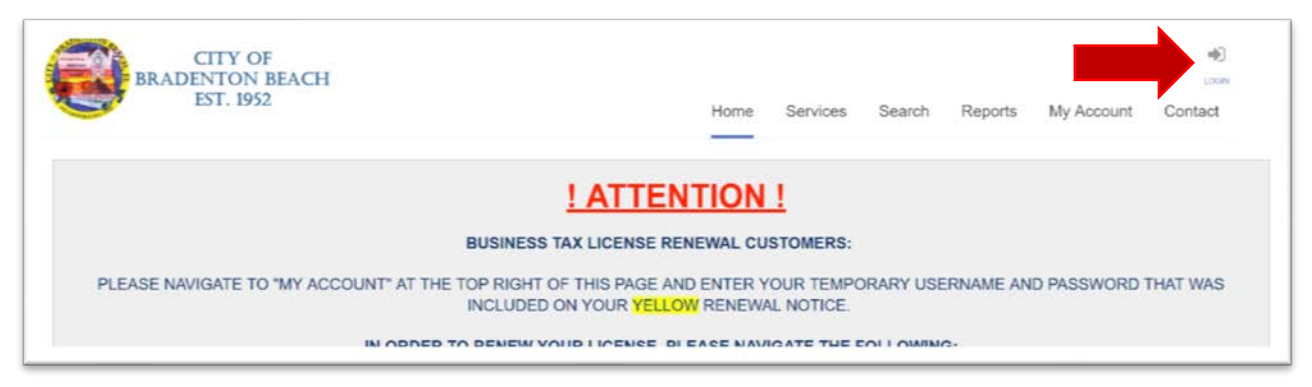

3. Enter the login credentials sent to you with your yellow renewal notice. **If you do not have access to your login credentials,** click FORGOT YOUR USERNAME OR PASSWORD and enter the email address tied to your account. Your login credentials will be emailed to the email address saved on file. If you do not have an email address tied to your account please contact the City of Bradenton Beach to update your information. Do not click REGISTER NOW.

|            | Home / M                                                                                    | LOGIN<br>Ity Account / Login                                                                                                    |
|------------|---------------------------------------------------------------------------------------------|----------------------------------------------------------------------------------------------------|
| Already ha | ABC123R<br>ABC123R<br>Remember my username and password<br>FORGOT YOUR USERNAME OR PASSWORD | New to our Portals<br>this a youldest time using our porta you'll need to register first. Registering is<br>tuick, dick the two below cost started.<br>RESISTER NUC- |

a. Update your temporary user name and password then click SAVE

|           | ABC123R |  |
|-----------|---------|--|
| Password: |         |  |

4. Select View my requests from the left menu bar

|                                                     | Home Services Search Reports My Account Contact                                                                                                    |  |
|-----------------------------------------------------|----------------------------------------------------------------------------------------------------|--|
|                                                     | MY ACCOUNT<br>Home / My Account                                                                                                    |  |
| View my requests<br>Update my information<br>Logout |                                                                                                    |  |
| E Make a payment                                    | WELCOME TO THE CITY OF BRADENTON BEACH PORTAL, Ellen<br>McAdams!                                                                                                    |  |
|                                                     | You can review your submittals, pay fees or submit new requests through our online services listed below.<br>If you have any nuestions nlease view the Contact Pape for denartmental contact infomation |  |

5. Click on the license number you need to update

|                 |            | Q M<br>Home / My | Y REQUESTS |        |                       |
|-----------------|------------|------------------|------------|--------|-----------------------|
| View My Busines | s Licenses |                  | ¥          |        |                       |
|                 |            |                  |            |        |                       |
|                 | Q          |                  |            |        | 1-1 of                |
| License #       | Q<br>Name  | Address          | Issue Date | Status | 1-1 of<br>Balance Due |

6. Click Renew your license from the left menu

|                    | Home Services Search Reports My Account Contact                                           |
|--------------------|-------------------------------------------------------------------------------------------|
|                    | VIEW LICENSE Home / Services / Business Licenses / View License                           |
| Renew your license | Click "Renew your license" from the menu bar to the left to complete the renewal process. |
| Upload documents   | License #: RBT17-001450<br>Status: Expired                                                |
| 💬 Leave message    | Issue Date: 10/01/2016<br>Expiration Date: 09/30/2017                                     |
|                    | Name: Ellen's Rentals Number of Units: 2<br>Address: 1801 Gulf DR Unit253&291             |
|                    | License Reviews Documents Inspections                                                     |
|                    | License #: RBT17-001450                                                                   |
|                    | License Type: Rental Business Tax Receipt                                                 |
|                    | Sub Type: Other                                                                           |
|                    | ✓ Would you like to                                                                       |
|                    | receive correspondence                                                                    |
|                    |                                                                                           |

7. Fill out the required information as indicated by the red vertical line next to the field.

| SUBMITTAL DOCUMENTS             |                           |  |
|---------------------------------|---------------------------|--|
| WHAT IS A FLORIDA DBPR LICENSE? |                           |  |
|                                 | Returning Payment by Mail |  |
|                                 | SUBMIT                    |  |

8. Scroll down to the bottom of the screen and press submit

You will receive an email confirmation that your renewal was received. The City of Bradenton Beach will contact you once your license is issued.

If you have not made a payment or started the renewal process follow these steps:

- 1. Click the following link https://www2.citizenserve.com/bradentonbeach
- 2. Click LOGIN in the top right corner of the screen

| CITY OF<br>BRADENTON BEACH<br>EST. 1952                                        | Home                                            | Services  | Search    | Reports   | My Account | e)<br>con<br>Contact |
|--------------------------------------------------------------------------------|-------------------------------------------------|-----------|-----------|-----------|------------|----------------------|
| <u>! AT</u>                                                                    | TENTION                                         | 1         |           |           |            |                      |
| BUSINESS TAX LICE                                                              | NSE RENEWAL CU                                  | STOMERS:  |           |           |            |                      |
| PLEASE NAVIGATE TO "MY ACCOUNT" AT THE TOP RIGHT OF THIS P<br>INCLUDED ON YOUR | AGE AND ENTER Y<br>R <mark>YELLOW</mark> RENEWA | OUR TEMPO | DRARY USE | ERNAME AN | D PASSWORD | THAT WAS             |
| IN ODDED TO DENEW VOID LICE                                                    | NEE DI EACE NAV                                 |           |           | e.        |            |                      |

3. Enter the login credentials sent to you with your yellow renewal notice. **If you do not have** access to your login credentials, click FORGOT YOUR USERNAME OR PASSWORD and enter the email address tied to your account. Your login credentials will be emailed to the email address saved on file. If you do not have an email address tied to your account please contact the City of Bradenton Beach to update your information. Do not click REGISTER NOW.

|            | Home / N                                                                                 | -OGIN<br>ty Account / Login                                                                                                    |
|------------|------------------------------------------------------------------------------------------|----------------------------------------------------------------------------------------------------|
| Already ha | ABC123R ABC123R Remember my username and password FORGOT YOUR USERNAME OR PASSWORD LOGIN | New to our Portal?<br>If this reyoutest time sing or portal you'll need to register first. Registering is<br>usick, click the it below to pit started.<br>REVISTER NOV |

a. Update your temporary user name and password then click SAVE.

|           | ABC123R |  |
|-----------|---------|--|
| Password: |         |  |

4. Select View my requests from the left menu bar

|                                                     | Home Services Search Reports My Account Contact                                                                                                    | DOOLT, BLEN |
|-----------------------------------------------------|----------------------------------------------------------------------------------------------------|-------------|
|                                                     | MY ACCOUNT<br>Home / My Account                                                                                                    |             |
| View my requests<br>Update my information<br>Logout |                                                                                                    |             |
| Make a payment                                      | WELCOME TO THE CITY OF BRADENTON BEACH PORTAL, Ellen<br>McAdams!                                                                                                    |             |
|                                                     | You can review your submittals, pay fees or submit new requests through our online services listed below.<br>If you have any reservices nease view the Contact Page for denotmental contact infomation |             |

5. Click the license number you need to update

|                 |            | Q M<br>Home / My | Y REQUESTS |        |                       |
|-----------------|------------|------------------|------------|--------|-----------------------|
| View My Busines | s Licenses |                  | ¥          |        |                       |
| 33000 Mil       |            |                  |            |        |                       |
|                 | Q          |                  |            |        | 1-1 of                |
| License #       | Q          | Address          | Issue Date | Status | 1-1 of<br>Balance Due |

6. Click Renew your license from the left menu

|                    | Home Services Search Reports My Account Contact                                           |
|--------------------|-------------------------------------------------------------------------------------------|
|                    | VIEW LICENSE Home / Services / Business Licenses / View License                           |
| Renew your license | Click "Renew your license" from the menu bar to the left to complete the renewal process. |
| Upload documents   | License #: RBT17-001450                                                                   |
| 💬 Leave message    | Issue Date: 10/01/2016<br>Expiration Date: 09/30/2017                                     |
|                    | Name: Ellen's Rentals Number of Units: 2<br>Address: 1801 Gulf DR Unit2538291             |
|                    | License Reviews Documents Inspections                                                     |
|                    | License #: RBT17-001450                                                                   |
|                    | License Type: Rental Business Tax Receipt                                                 |
|                    | Sub Type: Other                                                                           |
|                    | ✓ Would you like to                                                                       |
|                    | receive correspondence                                                                    |
|                    |                                                                                           |

7. Fill out the required information as indicated by the red vertical line next to the field.

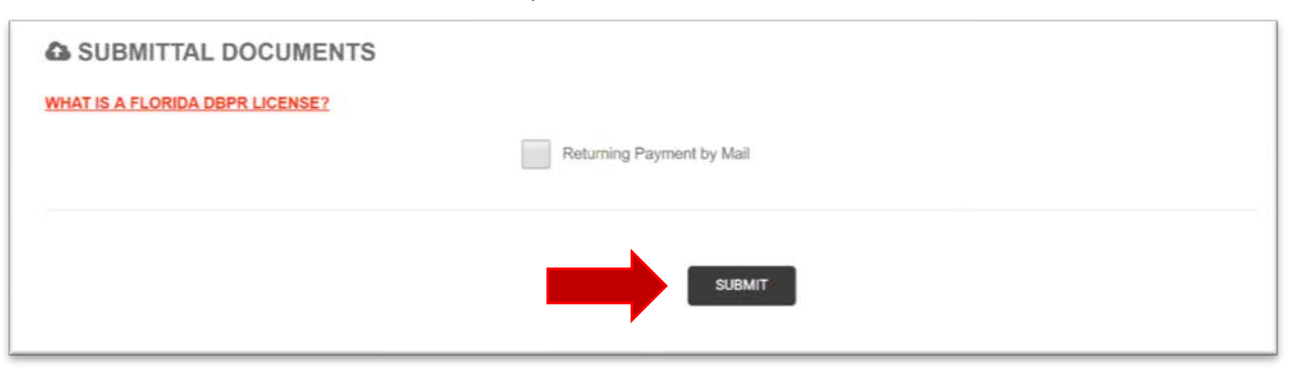

8. Scroll down to the bottom of the screen and press submit

9. The next screen will send you to our **secure payment processor** so you may make a payment online.

|                                                                                  | E PAYMENT                                                                                            |     |
|----------------------------------------------------------------------------------|----------------------------------------------------------------------------------------------------|-----|
|                                                                                  | Home / My account / View license / Renew ficense                                                     |     |
|                                                                                  | There is a non-refundable 3.5% fee per transaction to provide this service.                          |     |
|                                                                                  | This service fee is charged by MyFloridaCounty.com.                                                  |     |
|                                                                                  | For information on refunds or for general inquiries, please call customer support at (877) 326-8689. |     |
|                                                                                  |                                                                                                    |     |
| iense #:                                                                         | RBT17-001450                                                                                         |     |
| nount Due:                                                                       | \$44.68                                                                                              |     |
| nvenience Fee:                                                                   | \$1.56                                                                                               |     |
|                                                                                  |                                                                                                    |     |
| tal Due:                                                                         | \$46.24                                                                                              |     |
| tal Due:                                                                         | \$46.24                                                                                              |     |
| tal Due:                                                                         | \$46.24 indicates α required field                                                                   |     |
| tal Due:<br>*ayment Amount:                                                      | \$46.24 indicates a required field \$46.                                                             | .24 |
| tal Due:<br>*ayment Amount:<br>*ayment Type:                                     | \$46.24 indicates a required field  Credit Card                                                      | 24  |
| tal Due:<br>Payment Amount:<br>Payment Type:<br>Cardholder Name:                 | \$46.24 indicates a required field Credit Card Ellen Test                                            | .24 |
| tal Due:<br>Payment Amount:<br>Payment Type:<br>Cardholder Name:<br>Card Number: | \$46.24 indicates a required field \$46. Credit Card Ellen Test 555555555                            | .24 |

You will receive an email confirmation that your renewal was received. The City of Bradenton Beach will contact you once your license is issued.